# 対応デバイス

### (注.LPTポートの無いPCでは使用できません。)

| 1 . シリアルEEPROM                         |
|----------------------------------------|
| (93Cxx, 24Cxx, 25Cxx)                  |
| 2. PIC (icprog, Win PIC)               |
| 3. AVR (PonyProg, AVRdude)             |
| 4. P S o C ( C Y P )                   |
| 5. ARM, ColdFire, MSP430               |
| 6.V850, SH2                            |
| 7. FPGA, CPLD(Xilinx, Altera, Lattice) |
| 8.その他                                  |
| ·詳細な使用方法は弊社ホームページから                    |
| "使用例.Xls"をダウンロードして下さい。                 |

### 93CXX (IC - prog) Microwire

| OWIG       |                                                                                                    |
|------------|----------------------------------------------------------------------------------------------------|
| 6 はうまく書    | 込みできないようです、情報をお寄せ下さい。)                                                                                                    |
| りできません     | も、読出しはOKです。)                                                                                                    |
| DP002 を追   | 』加するか下記のように接続します。                                                                                                    |
| (WILLEPRC  | D) ターゲット(8pin)                                                                                                    |
| <>         | 8 Vdd(電源を供給します)                                                                                                    |
| <>         | 5 Vss                                                                                                    |
| <>         | 1 C S                                                                                                    |
| <>         | 2 S K                                                                                                    |
| <>         | 3 DI                                                                                                    |
| <>         | 4 D O                                                                                                    |
|            | 6 ORG                                                                                                    |
|            | (デバイスによりVdd(Word)またはGND(Byte)へ)                                                                                                    |
| http://www | v.ic-prog.com/index1.htm                                                                                                    |
| ′2000ドラ    | イバー、必要に応じてHelpfileをダウンロードします。                                                                                                    |
| og.Exe d   | と icprog.Sys を同一フォルダーに格納しておきます。                                                                                                    |
| りません。      |                                                                                                    |
| ふっす やき     |                                                                                                    |
| こってす もう    |                                                                                                    |
|            | 6 はうまく<br>サできません<br>DP002 を追<br>(WILLEPRC<br><><br><><br><><br>や><br>く><br>やーー><br>く><br>く><br>やーー><br>く><br>やーー><br>く><br>やーー><br>く><br>やーー><br>く><br>やーー><br>やーー><br>く><br>やーー><br>く><br>やーー><br>やーー><br>や<br>りののドラ<br>ア<br>のので<br>ラ<br>のので<br>ラ |

### 24CXX (IC - prog) I2C

### 1.接続 弊社のオプション ADP002 を追加するか下記のように接続します。

| プログラマー(CN2)   | (WILLEPRO)    | ターゲット(8pin)          |            |
|---------------|---------------|----------------------|------------|
| Vcc 1         | <>            | 8 Vdd(電源を供給しま        | (す)        |
| GND 2,4       | <>            | 1 ~ 4 Vss            |            |
| (D0)BUSY 18   | <>            | 5 SDA                |            |
| D 1 6         | <>            | 6 SCL                |            |
| GND 2,4       | <>            | 7 W P                |            |
| 2.DIPSW(ON) 6 |               |                      |            |
| 3.プログラムの入手先   | http://www.ic | -prog.com/index1.htm | (93CXXと同じ) |

### 25CXX (IC - prog) SPI

| 1.接続 弊社のオブション   | ADP002 を追加    | するか下記のように接続し                | ます。        |
|-----------------|---------------|-----------------------------|------------|
| プログラマー(CN2)     | (WILLEPRO)    | <b>ターゲ</b> ット(8pin)         |            |
| Vcc 1           | <>            | 8 Vdd(電源を供給し                | ます)        |
| GND 2,4         | <>            | 4 Vss                       |            |
| STB 13          | <>            | 1 C S                       |            |
| BUSY 18         | <>            | 2 S O                       |            |
| D 0 5           | <>            | 5 SI                        |            |
| D 1 6           | <>            | 6 SCK                       |            |
|                 |               | $3 WP(Vdd\Lambda)$          |            |
|                 |               | 7 HLD(Vddへ)                 |            |
| 2.DIPSW ALL OFF |               |                             |            |
| 3.プログラムの入手先     | http://www.ic | <u>-prog.com/index1.htm</u> | (93CXXと同じ) |

#### PIC (IC - prog, WinPIC) ・Win PICがお勧めです。 **1.接続** プログラマー(CN2) (AN589) ターゲット(6pin) Vpp 3 <---> 1 Vpp / MCLR Vcc 1 2 Vdd(電源を供給します) <---> GND 2,4 (ターゲットピンNo.は一般的なものです。) 3 Vss <---> (ご自身のターゲットに合わせてください。) ACK 16 <---> 4 PGD D1 6 5 PGC <---> 6 (AUX) PE 14 -->GNDへ BUSY 18 -->GNDへ 2. DIPSW (ON) 8 3.プログラムの入手先 前記参照 IC-prog WinPIC http://freenet-homepage.de/dl4yhf/winpicpr.html 本家 日本語 http://feng3.cool.ne.ip/winpic/ デバイス情報を得るため、MPLABのインストールが必要です。

### AVR (PnoyProg, avrdude)

| 1.接続 プログラマ    | <b>(CN2)</b> (S | TK200)            | ターゲ            | ット(6pin 3Px2列)                                     |
|---------------|-----------------|-------------------|----------------|----------------------------------------------------|
| ACK           | 16              | <>                | 1 MISO         |                                                    |
| Vcc           | 1               | <>                | 2 Vcc(電        | 『源を供給します)                                          |
| D4            | 9               | <>                | 3 SCK          | (ターゲットピンNo.は一般的なものです。)                             |
| D5            | 10              | <>                | 4 MOSI         | (ご自身のターゲットに合わせてください。)                              |
| D7            | 12              | <>                | 5 /RESE        | Т                                                  |
| GND           | 2,4             | <>                | 6 GND          |                                                    |
| 2. DIPSW (ON) | 5,7 (0          | OFFでも可)           |                |                                                    |
| 3.プログラムの入     | 手先              |                   |                |                                                    |
| PonyProg      | http://www.     | ancos.com/ppwin   | <u>95.html</u> |                                                    |
| avrdude       | http://www-     | ice.yamagata-cit. | ac.jp/ken      | /senshu/sitedev/index.php?AVR%2Favrdude03#reaf7e40 |

GIVEIO.SYS http://homepage1.nifty.com/jr4gpv/cwt/giveio.htm instdrv016.lzh http://homepage1.nifty.com/paraffin/software/index.html#INSTDRV

### **PSOC (CYP)** 弊社のPSOC24894はプログラムできません。(ソフトが対応していないようです。)

| <b>1.接続</b> プログラマー(CN2) |            | ターゲット(               | 5 pin )                            |
|-------------------------|------------|----------------------|------------------------------------|
| Vcc 1                   | <>         | 1 Vdd(電源を            | を供給します)                            |
| GND 2,4                 | <>         | 2 G N D (            | (ターゲットピンNo.は一般的なものです。)             |
| D0 5                    | <>         | 3 X R E S (          | 〔ご自身のターゲットに合わせてください。〕              |
| D 4 9                   | <>         | 4 SCLK               |                                    |
| (D2)ACK 16              | <>         | 5 SDATA              |                                    |
| 2 . DIPSW (ON) 9        |            | ター ゲット(              | 5 pin )                            |
| 3.プログラムの入手先             | http://www | .psocdeveloper.com/f | orums/viewtopic.php?t=521&start=60 |
|                         |            |                      |                                    |

# MSP430 (MspFet)

| <b>1.接続</b> ブログラマー(CN2) | (FET direct a | accsess ターゲット(14pin)        |
|-------------------------|---------------|-----------------------------|
| Vcc 1                   | <>            | 2 Vcc(電源を供給します)             |
| GND 2,4                 | <>            | 9 G N D                     |
| D 0 5                   | <>            | 3 TDI                       |
| D 1 6                   | <>            | 5 T M S                     |
| D 2 7                   | <>            | 7 TCK                       |
| STB 13                  | <>            | 11 R S T                    |
| PE 14                   | <>            | 1 TDO                       |
| INIT 17                 | <>            | 8 (TST) ( <b>必要に応</b> じて)   |
| 3.プログラムの入手先             | CQ出版社「        | トランジスタ技術2007.1月号」付録CD - ROM |
|                         | ダウンロード        | http://kurt.on.ufanet.ru/   |

### ColdFire (CodeWarrior) 1.接

| (Pa         | rallel BDN                                                                          | A)                                                                                                    |                                                                                                    |
|-------------|-------------------------------------------------------------------------------------|----------------------------------------------------------------------------------------------------|----------------------------------------------------------------------------------------------------|
| プログラマー(CN2) |                                                                                     |                                                                                                    | ターゲット(BDM 26pin)                                                                                                    |
| Vcc 1       | <>                                                                                  | 9,25                                                                                                    | Vcc(電源を供給します)                                                                                                    |
| GND 2,4     | <>                                                                                  | 3,5,11,20,23                                                                                                    | G N D                                                                                                    |
| D 3 5       | <>                                                                                  | 7                                                                                                    | RSTI                                                                                                    |
| BUSY 18     | <>                                                                                  | 10                                                                                                    | DSO                                                                                                    |
| D 2 7       | <>                                                                                  | 2                                                                                                    | - B K P T                                                                                                    |
| D1 6        | <>                                                                                  | 4                                                                                                    | DSCLK                                                                                                    |
| D0 5        | <>                                                                                  | 8                                                                                                    | DSI                                                                                                    |
| ACK 16      | <>                                                                                  | 12,13,14,15                                                                                                    | ALLPST                                                                                                    |
|             | (Pa<br>プログラマー(CN2)<br>Vcc1<br>GND2,4<br>D35<br>BUSY18<br>D27<br>D16<br>D05<br>ACK16 | (Parallel BDN<br>プログラマー(CN2)<br>Vcc 1 <><br>GND 2,4 <><br>BU SY 18 <><br>D 2 7 <><br>D 1 6 <><br>D 0 5 <><br>ACK 16 <> | (Parallel B D M)<br>プログラマー(CN2)<br>Vcc 1 <> 9,25<br>GND 2,4 <> 3,5,11,20,23<br>D 3 5 <> 7<br>BUSY 18 <> 10<br>D 2 7 <> 2<br>D 1 6 <> 4<br>D 0 5 <> 8<br>ACK 16 <> 12,13,14,15 |

#### 2. DIPSW ALL OFF 3.プログラムの入手先

CQ出版社「インターフェース2009.9月号」付録CD - ROM。

評価版 http://www.freescale.com/webapp/sps/site/homepage.isp?nodeld=012726

### ARM (Open OCD)

| 1.接続 (1.)   | (Wiggler) |                             |
|-------------|-----------|-----------------------------|
| プログラマー(CN2) |           | <b>ターゲ</b> ット(JTAG 20pin)   |
| Vcc 1       | <>        | 1,2 Vref( <b>電源を供給します</b> ) |
| D 1 6       | <>        | 7 T M S                     |
| D 2 7       | <>        | 9 TCK                       |
| D 3 8       | <>        | 5 TDI                       |
| D 4 9       | <>        | 15 n S R S T                |
| ( ACK 16    | <>        | 11 RTCK )                   |
| BUSY 18     | <>        | 13 TDO                      |
| / D 0 2 0   | <>        | 3 nTRST                     |
| GND 2 4     | <>        | 4.6.8                       |

### 2. DIPSW

2

#### 3.プログラムの入手先 http://www.cygwin.com/ Cygwin setup.exe http://www.vagarto.de/ OpenOCD yagarto-tools-20091223-setup.exe ARM Toolchains arm-2010q1-188-arm-none-eabi.exe http://www.codesourcery.com/sqpp/lite/a http://homepage1.nifty.com/jr4qpv/cwt/giveio.htm Driver **GIVEIO.SYS** http://homepage1.nifty.com/jr4gpv/cwt/giveio.htm Installer instdrv016.lzh http://homepage1.niftv.com/paraffin/software/index.html#INSTDRV ftp://sources.redhat.com/pub/gdb/releases/insight-6.1.tar.bz2 Insight insight-6.1.tar.bz2 OCD commander http://www.macraigor.com/ocd cmd.htm

### Altera (Quartus)

| 1.接続          | (Byt            | eBlasterMV | )      |                    |
|---------------|-----------------|------------|--------|--------------------|
| プログラ          | <b>マ</b> −(CN2) |            |        | <b>ターゲ</b> ット(10P) |
| Vo            | cc 1            | <>         | 4      | Vref(電源を供給します)     |
| GN            | ID 2,4          | <>         | 2,10   | GND                |
| D             | 0 5             | <>         | 7      | ТСК                |
| D             | 16              | <>         | 10     | T M S              |
| D             | 6 1 1           | <>         | 2      | TDI                |
| B U S         | Y 18            | <>         | 4      | TDO                |
| 2. DIPSW (ON) | 0               |            |        |                    |
| 3.プログラムの。     | 入手先             |            |        |                    |
| Ouartus       |                 | [トニヽノミンフ ね | t士がテつの |                    |

CQ出版社 'トランジスタ技術2006.4月号」付録CD - ROM Quartus Altera社HPhttp://www.altera.co.ip/support/software/download/sof-download center.html

# Lattice (ispVM (ispLEVER)) 1 培结

| <b>1. 接続</b> (H    | W7265-DL2) |   |                |
|--------------------|------------|---|----------------|
| プログラマー(CN2)        |            |   | ター ゲット(10P)    |
| Vcc 1              | <>         | 1 | Vref(電源を供給します) |
| GND 2,4            | <>         | 7 | GND            |
| ACK 16             | <>         | 2 | TDO/SDOUT      |
| D 0 5              | <>         | 3 | TDI/SDIN       |
| D 2 7              | <>         | 6 | TMS/MODE       |
| D 1 6              | <>         | 8 | TCK/SCLK       |
| 2 . DIPSW (ON) 1 3 |            |   |                |

### 3.プログラムの入手先

CO出版社「ディジタル・デザイン・テクノロジー No.1」付録DVD is p V M (ispLEVER) Lattice社Hhttp://www.latticesemi.com/products/designsoftware/ispvmsystem/index.cfm/

### XILINX (ISE WebPACK(iMPACT))

|         | •           |               |      |              |               |            |
|---------|-------------|---------------|------|--------------|---------------|------------|
| 1.接続    | ( P         | arallel Cable | )    |              |               |            |
|         | プログラマー(CN2) | )             | (6P) | (14P)        | ターゲット         |            |
|         | Vcc 1       | <>            | 1    | 2            | Vref(電源を供給します | <b>5</b> ) |
|         | GND 2,4     | <>            | 6    | , • • • , 13 | GND           |            |
|         | D 2 7       | <>            | 2    | 4            | T M S         |            |
|         | D05         | <>            | 5    | 10           | TDI           |            |
|         | D16         | <>            | 3    | 6            | ТСК           |            |
|         | SEL 19      | <>            | 4    | 8            | TDO           |            |
|         | BUSY 18     | ▲             |      |              |               |            |
|         | PE 14       |               |      |              |               |            |
| 2. DIPS | W (ON)      | 3             |      |              |               |            |
| ミ プログ   | プラムの入手先     |               |      |              |               |            |

ISE WebPACK CQ出版社「デザインウェーブマガジン2007.7月号」付録DVD (iMPACT) Xilinx社ホームページhttp://japan.xilinx.com/tools/webpack.htm

### SH-2 (特殊電子回路さんのJTAG ICEを使って見ました。) 1

| 1.接続                                            | Altera Cable    |                     |  |  |
|-------------------------------------------------|-----------------|---------------------|--|--|
| プログラマー(CN2)                                     |                 | <b>ター ゲット</b> (14P) |  |  |
| Vcc 1                                           | <>              | 11 Vref(電源を供給します)   |  |  |
| GND 2,4                                         | <> 9,10,12,1    | 3,14 GND            |  |  |
| D 0 5                                           | <>              | 1 TCK               |  |  |
| BUSY 18                                         | <>              | 3 TDO               |  |  |
| D 1 6                                           | <>              | 5 T M S             |  |  |
| D6 11                                           | <>              | 6 TDI               |  |  |
| 2.DIPSW (ON) 0 (Alter                           | a Cable を使用する場合 | (1)                 |  |  |
| 3.プログラムの入手先                                     | CQ出版社 インターフェ-   | -ス2006.9月号 付録CD-ROM |  |  |
| http://www.tokudenkairo.co.jp/jtag/cq7144a.html |                 |                     |  |  |

# V850 (特殊電子回路さんのJTAG ICEを使って見ました。)

| 1.接続                  | Altera Cable |          |                                                                                                    |
|-----------------------|--------------|----------|----------------------------------------------------------------------------------------------------|
| プログラマー(CN2)           |              | ター       | ゲット(10P)                                                                                                    |
| Vcc 1                 | <>           | 1 Vref   | (電源を供給します)                                                                                                    |
| GND 2,4               | <>           | 10 G N I | )                                                                                                    |
| D 0 5                 | <>           | 2 DCH    | < colored and set of the set of the set of t |
| BUSY 18               | <>           | 5 D D O  | )                                                                                                    |
| D 1 6                 | <>           | 3 D M    | S                                                                                                    |
| D611                  | <>           | 4 DDI    |                                                                                                    |
| (1K プルアップ、リセットS)      | W to GND)    | 6 D R S  | 5 T                                                                                                    |
| 2.DIPSW (ON) 0 (Alter | a Cable を使   | 用する場合    | )                                                                                                    |
|                       |              |          |                                                                                                    |

3.フログラムの入手先

http://www.tokudenkairo.co.jp/jtag/cg850.html